## অনলাইনে আবেদন ফরম পুরণ করার পদ্ধতি

\* নিম্নে উল্লেখিত ধাপসমূহ অনুসরণ করে অনলাইনে আবেদন ফরম পূরণ সম্পন্ন করতে হবে।

\* যে কোন ইন্টারনেট ব্রাউজার হতে http://cadetcollege.army.mil.bd অথবা http://cadetcollegeadmission.army.mil.bd ওয়েবসাইটে প্রবেশ করতে হবে।

# আবেদন ফরম পূরণের জন্য উক্ত ওয়েবসাইটের Admission মেন্যুতে ক্লিক করতে হবে (নিম্নবণির্ত চিত্র মোতাবেক)।

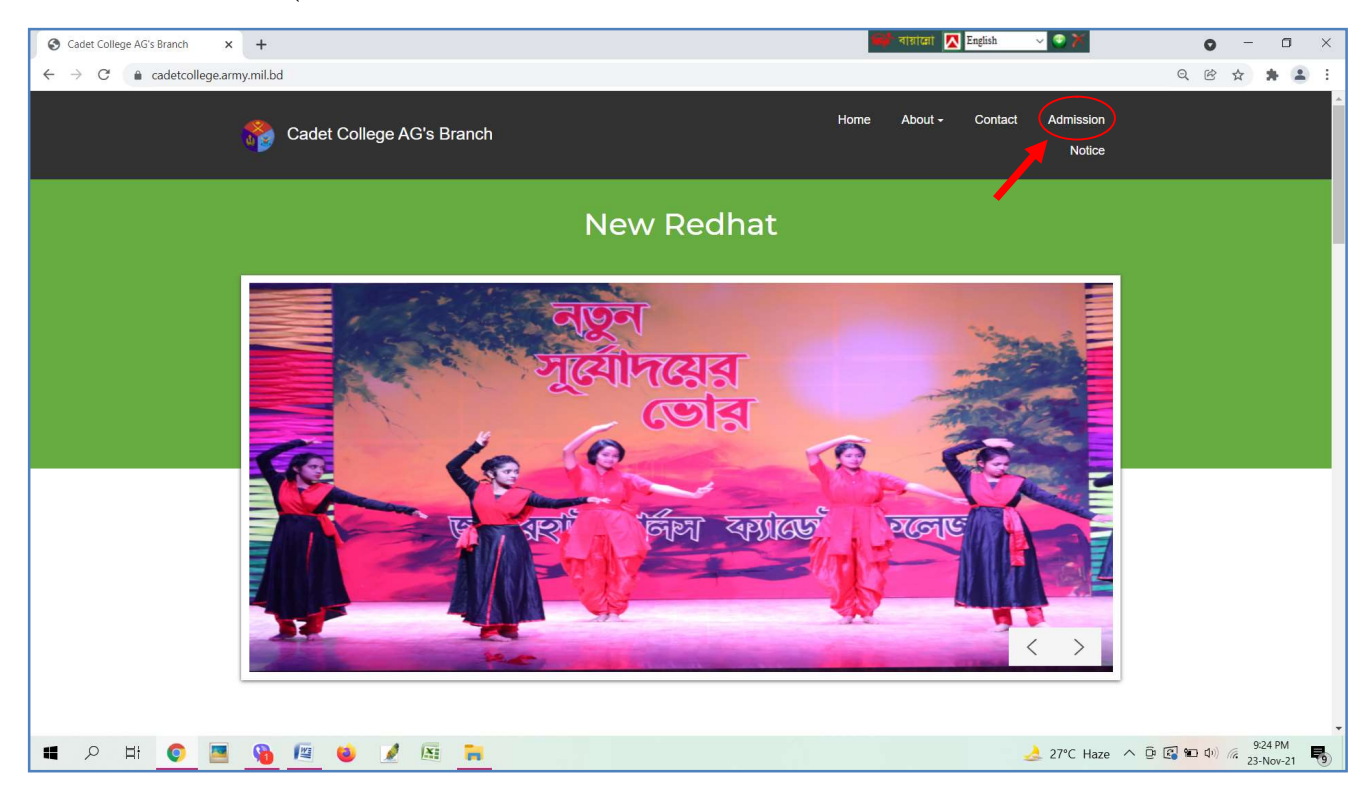

# Admission মেন্যুতে ক্লিক করার পর Welcome to Cadet College Admission 2022 এর পেইজ ওপেন হবে। নিম্নবর্ণিত পেইজের Apply Now বাটনে ক্লিক করতে হবে।

| S ::Cadet Colleges Admission Syst∈ x +                | 📑 बाहारता 🚺 English 🗸 👁 🎽 💿 — 🗗 🗙            |
|-------------------------------------------------------|----------------------------------------------|
| ← → C ▲ Not secure   cca.asianpowerbd.com             | Q 🖻 🛧 🌲 😩 :                                  |
|                                                       | Home Apply Now Duogin FAQ User Guide Contact |
| WELCOME                                               | TO CADET COLLEGE ADMISSION 2022              |
|                                                       | <image/> <image/>                            |
| Suggestion                                            | Suggestion                                   |
| How to Apply                                          | Payment Guideline Category / Quota           |
| All Right Reserved @ Governing Body of Cadet Colleges | Terms & Conditions Privacy Policy            |
| 🔳 🔎 🖽 👩 🔳 😘 👰 🐽 🥖 👰 🍋                                 | 🜛 27°C Haze 🔨 🖗 🕼 🐠 🦧 927 PM                 |

# Apply Now বাটনে ক্লিক করার পর নিম্নবর্ণিত পেইজটি ওপেন হবে। উল্লিখিত সকল তথ্য সঠিকভাবে পূরণ করতঃ Sign Up বাটনে ক্লিক করলে Registration Successful হবে।

| S ::Cadet Colleges Admission Syste 🗙 🕂                                             |                                                                             | 📑 বায়ালো 📘 Bijoy Cla | ssic 🗸 💽 🎽 💿 — 🗇 🗙                                                                                             |
|------------------------------------------------------------------------------------|-----------------------------------------------------------------------------|-----------------------|----------------------------------------------------------------------------------------------------|
| $\leftarrow$ $\rightarrow$ $C'$ $\blacktriangle$ Not secure   cca.asianpowerbd.com | /register                                                                   |                       | Q 🖻 🛧 뵭 🚨 :                                                                                                    |
|                                                                                    |                                                                             | Home L Apply Now      | ◆J Login FAQ User Guide Contact                                                                                |
|                                                                                    | Sign Up                                                                     |                       |                                                                                                    |
| Enter Applicant Name                                                               | Name:                                                                       |                       |                                                                                                    |
|                                                                                    | Applicant Full Name Mobile Number: Applicant Contact 11 digit Mobile Number | Vertify               | Click to Verify<br>Mobile No Via OTP                                                                           |
|                                                                                    | Password: Password length minimum 6 Characters                              |                       | Enter 6 digit                                                                                                  |
| Enter parents Email                                                                | Re-Type Password:                                                           |                       | Enter 6 digit                                                                                                  |
| Address (optional)                                                                 | Applicant Contact Email Address                                             |                       | password as wish                                                                                               |
| Date of Birth must be<br>as per Birth Cert (less                                   | Date of Birth:<br>ddyyyy                                                    |                       | Press Sign up                                                                                                  |
| than 13 Year 6 Month<br>All Right Reserved @ Governing Body of Cadet Co            | lleges                                                                      |                       | Terms & Conditions Privacy Policy                                                                              |
| 🖷 🔎 Hi 📀 🖪 🕦 🛤 (                                                                   | <b>i</b> 📝 🕅 🐂                                                              |                       | ا 9:35 PM ي 19:35 PM ي 19:35 PM ي 19:35 PM ي 19:35 PM ي 19:35 PM ي 19:35 PM ي 19:35 PM ي 19:35 PM ي 19:35 PM ي |

# Registration Successful হলে মোবাইল নাম্বারে User ID এবং Password প্রদান করা হবে। পরবর্তীতে নিম্নবর্ণিত Login পেইজটি ওপেন হবে। প্রাপ্ত ইউজার আইডি এবং পাসওয়ার্ড উল্লেখ করতঃ Login ক্লিক করতে হবে।

| Succedet Colleges Admission Syster 🗙 👩 Romantic Hindi Songs | Udit •• ×   +  |       |             | बांसांद्वती 🔀 English | ~ © X   | G                  | ) – a ×                      |
|-------------------------------------------------------------|----------------|-------|-------------|-----------------------|---------|--------------------|------------------------------|
| ← → C ▲ Not secure   cca.asianpowerbd.com/login             |                |       |             |                       |         | QET                | 2 🗶 🗉 🏝 E                    |
|                                                             |                | Home  | L Apply Now | + DLogin              | FAQ     | User Guide         | Contact                      |
|                                                             |                |       |             |                       |         |                    |                              |
|                                                             |                | Login |             |                       |         |                    |                              |
| Enter your User ID<br>(received Via Mobile)                 | User ID:       |       |             |                       |         |                    |                              |
| Enter your Password<br>(received Via Mobile)                | Password:      |       |             |                       |         |                    |                              |
|                                                             |                | Login |             |                       | Pres    | ss Login butt      | on                           |
| All Right Reserved @ Governing Body of                      | Cadet Colleges |       |             |                       | Terms 8 | Conditions         | Privacy Policy               |
| 📕 🔎 🕂 🌔 🧧 😢 🖉                                               | 1              |       |             |                       | 🤳 27℃ H | Haze \land 🖗 🕼 📾 🕯 | i) 🦟 10:08 PM<br>23-Nov-21 🐻 |

# Login বাটনে ক্লিক করার পর Payment সংক্রান্ত নিচের পেইজটি আসবে, নিম্নবর্ণিত Payment Gateway সমূহ হতে প্রার্থীর জন্য সহজ/উপযুক্ত যেকোন একটি মাধ্যমে Pay Now বাটনে ক্লিক করে Payment সম্পন্ন করতে হবে (পেমেন্ট সংক্রান্ত সহায়তার জন্য হোম পেইজ এ উল্লেখিত পেমেন্ট গাইডলাইন অনুসরন করা যেতে পারে)।

| CCA ADMISSION          | 🗙 💽 Mera dil bhi kitna pag                       | al∥ba •• ×   +                                                 |                                                                | 🥌 বায়ালো 🚺 English                                            | <u>√ © ĭ</u>                                                   | - 0 ×                 |
|------------------------|--------------------------------------------------|----------------------------------------------------------------|----------------------------------------------------------------|----------------------------------------------------------------|----------------------------------------------------------------|-----------------------|
| ← → C ▲ Not secur      | e   cca.asianpowerbd.com/dasł                    | board                                                          |                                                                |                                                                | <b>~</b> Q & #                                                 | ) 🖈 🗉 🏝 E             |
|                        |                                                  |                                                                | Home                                                           | 😃 Logout 🛛 🌣 Change Pas                                        | ssword FAQ User Guide                                          | Contact               |
|                        |                                                  | Cade                                                           | et Colleges Admission - 2                                      | 022                                                            |                                                                |                       |
|                        |                                                  |                                                                |                                                                |                                                                |                                                                |                       |
|                        |                                                  |                                                                |                                                                |                                                                | nu 🍋 wa cm ur 🗃 ada                                            |                       |
|                        |                                                  | 🌀 নগদ                                                          |                                                                | bKash 🚩                                                        | SSLCOMMERZ                                                     |                       |
|                        | тк <b>10</b>                                     | тк <b>10</b>                                                   | тк <b>10</b>                                                   | тк <b>10</b>                                                   | тк <b>10</b>                                                   |                       |
| Press to Pay           | k pay button below and<br>w on screen<br>uctions | Click pay button below and<br>follow on screen<br>instructions | Click pay button below and<br>follow on screen<br>instructions | Click pay button below and<br>follow on screen<br>instructions | Click pay button below and<br>follow on screen<br>instructions |                       |
| Application Fee        |                                                  |                                                                |                                                                |                                                                |                                                                |                       |
| Onc                    | e payment completed<br>will be redirected to     | Once payment completed<br>you will be redirected to            | Once payment completed<br>you will be redirected to            | Once payment completed<br>you will be redirected to            | Once payment completed<br>you will be redirected to            |                       |
| your                   | dashboard<br>Pay Now                             | your dashboard<br>Pay Now                                      | your dashboard<br>Pay Now                                      | your dashboard<br>Pay Now                                      | your dashboard<br>Pay Now                                      |                       |
|                        |                                                  |                                                                |                                                                |                                                                |                                                                |                       |
|                        |                                                  |                                                                |                                                                |                                                                |                                                                | _                     |
| All Right Reserved @ G | Governing Body of Cadet (                        | Colleges                                                       |                                                                |                                                                | Terms & Conditions                                             | Privacy Policy        |
| 📕 🔎 Hł 🌔               | 📕 🔇 📕                                            | 🖉 🖾 📙                                                          |                                                                |                                                                | 🜛 27°C Haze \land 🖗 🕼 🐿 Φ                                      | 10:27 PM<br>23-Nov-21 |

# Payment সম্পন্ন করার পর নিম্নবর্ণিত পেইজ (আবেদন ফরম এর ১ম ধাপ ব্যক্তিগত ও পারিবারিক তথ্যাদি) প্রদর্শিত হবে। উক্ত পেইজের Personal Information সঠিকভাবে পূরণ করতে হবে এবং Save & Next বাটনে ক্লিক করতে হবে।

|                                     |                                   | Cad                        | let Colleges Admission - | 2022                          |             |                 |                     |            |
|-------------------------------------|-----------------------------------|----------------------------|--------------------------|-------------------------------|-------------|-----------------|---------------------|------------|
| $\frown$                            | You                               | Ir Application wi          | II be expired wit        | hin : 2d 10h 23n              | n 34s       |                 |                     |            |
| € Step 1<br>Personal & Family Info. | Step 2<br>Educational Information | ビ Step 3<br>Contact Inform | ation Exa                | ⓒ Step 4<br>n Medium & Center | College Pre | p 5<br>Iferance | E∕r Step 6<br>Quota |            |
|                                     |                                   |                            | Personal Information     |                               |             |                 |                     |            |
| Personal Info                       | Particular Information            |                            |                          |                               |             |                 |                     |            |
|                                     | APPLICANT NAME*                   |                            |                          | DATE OF BIRTH*                |             |                 |                     | _          |
| Father's Info                       | Md Fozley                         |                            |                          | 10-Jan-2009                   |             |                 |                     |            |
| Mother's Info                       | BIRTH CERTIFICATE NUMBE           | R*                         |                          | PASSPORT NUMBER               | R           |                 |                     |            |
| Step Father's / Mother's Info       | FEE I*                            | INCH* WEIGHT (i            | n KG) *                  | RELIGION*                     |             |                 |                     |            |
| Guardain's Info                     | HEIGHT                            |                            |                          | Select                        |             |                 |                     | <b>~</b>   |
|                                     | APPLICANT PHOTO                   |                            |                          | UPLOAD BIRTH CEF              | RTIFICATE   |                 |                     |            |
| Sibling's Info                      | Choose File No file chose         | n                          |                          | Choose File No f              | ile chosen  |                 | Save & Nex          | t          |
| nt Reserved @ Governing Body of Cad | et Colleges                       |                            |                          |                               |             |                 | Terms & Conditions  | Privacy Po |

# Personal Information সঠিকভাবে পূরণ করার পর Fathers Information প্রদর্শিত হবে। উক্ত পেইজের পিতার সকল তথ্য সঠিকভাবে পূরণ করার পর Save & Next বাটনে ক্লিক করতে হবে।

| :Admin Panel:: ×                    | CCA ADMISSION × +                   |                                 |                     | 💕 বায়ালো          | K English | ✓ ③ ¥                     |             | 0 -             | ٥         |
|-------------------------------------|-------------------------------------|---------------------------------|---------------------|--------------------|-----------|---------------------------|-------------|-----------------|-----------|
| → C ▲ Not secure   cca.a            | isianpowerbd.com/father             |                                 |                     |                    |           |                           |             | ₿ ☆             | * 1       |
|                                     |                                     |                                 |                     | Home               | O Logout  | Change Password           | FAQ Us      | er Guide        | Contact   |
|                                     |                                     | Cadet College                   | s Admission - 202   | 2                  |           |                           |             |                 |           |
|                                     | Your Ap                             | plication will be ex            | pired within        | n : Od 15h :       | 2m 44s    |                           |             |                 |           |
| ⓒ Step 1<br>Personal & Family Info. | び Step 2<br>Educational Information | 它 Step 3<br>Contact Information | ලි St<br>Exam Mediu | ep 4<br>m & Center | Colle     | ご Step 5<br>ge Preferance | G           | Step 6<br>Quota |           |
|                                     |                                     | Fath                            | er's Info           |                    |           |                           |             |                 |           |
| L Personal Info                     | Personal Information                |                                 |                     |                    |           |                           |             |                 |           |
|                                     | NAME*                               |                                 |                     | LATE               |           |                           |             |                 |           |
| L Father's Info                     |                                     |                                 |                     | Select             |           |                           |             |                 | ~         |
| L Mother's Info                     | NID*                                |                                 |                     | PASSPORT NUME      | BER       |                           |             |                 |           |
|                                     |                                     |                                 |                     |                    |           |                           |             |                 |           |
| Step Father's / Mother's            | MARITAL STATUS*                     |                                 |                     |                    | ER*       |                           |             |                 |           |
|                                     | Select                              |                                 | ~                   |                    |           |                           |             |                 |           |
| L Guardain's Info                   | RELIGION*                           |                                 |                     | AGE*               |           |                           |             |                 |           |
|                                     | Select                              |                                 | ~                   |                    |           |                           | Sa          | ve & Nex        | 5         |
| Sibling's Info                      | NID UPLOAD                          |                                 |                     |                    |           |                           |             | _               |           |
| ght Reserved @ Governing Body       | of Cadet Colleges                   |                                 |                     |                    |           |                           | Terms & Cor | nditions P      | rivacy Po |
| Р HI 📀 🖪                            | 🔇 🌆 🍯 🥖 🖾 🖡                         |                                 |                     |                    |           | 24°C Mostly sunny         | ^ @ 🕄 🗑     | ∎ ¢0) /// 24    | 3:57 AM   |

# Fathers Information সঠিকভাবে পূরণ করার পর Mothers Information প্রদর্শিত হবে। উক্ত পেইজে মায়ের সকল তথ্য সঠিকভাবে পূরণ করার পর Save & Next বাটনে ক্লিক করতে হবে।

|                                     |                                   |                                 |                                  | Home O Logour 🗣 Change Pas:    | sword PAQ User Guide Contact |
|-------------------------------------|-----------------------------------|---------------------------------|----------------------------------|--------------------------------|------------------------------|
|                                     |                                   | Cadet Colleges                  | Admission - 2022                 |                                |                              |
|                                     | Your A                            | pplication will be exp          | pired within : 0d 14h 56r        | m 43s                          |                              |
| び Step 1<br>Personal & Family Info. | Step 2<br>Educational Information | 区 Step 3<br>Contact Information | び Step 4<br>Exam Medium & Center | び Step 5<br>College Preferance | 중 Step 6<br>Quota            |
|                                     |                                   | Moth                            | er's Info                        |                                |                              |
| Personal Info                       | Personal Information              |                                 |                                  |                                |                              |
|                                     | NAME*                             |                                 | LATE*                            |                                |                              |
| Father's Info                       |                                   |                                 | Select                           |                                | ~                            |
| Mother's Info                       | NID*                              |                                 | PASSPORT NUMBE                   | R                              |                              |
| Step Father's / Mother's Info       | MARITAL STATUS*                   |                                 | CONTACT NUMBER                   | ۲.                             |                              |
| Quanta la la la fa                  | Select                            |                                 | ~                                |                                |                              |
| Guardain s into                     | RELIGION*                         |                                 | AGE*                             |                                |                              |
| Sibling's Info                      | Select                            |                                 | ~                                |                                |                              |
|                                     | NID UPLOAD                        |                                 |                                  |                                |                              |
|                                     | Choose File No file chosen        |                                 |                                  |                                | Save & Next                  |

# Mothers Information সঠিকভাবে পূরণ করার পর Step Father/Mothers Information প্রদর্শিত হবে। উক্ত পেইজে কোন পরীক্ষার্থীর সৎ মাতা অথবা সৎ পিতা থাকলে তার তথ্য সঠিকভাবে পূরণ করতে হবে। প্রথমত লাল তীর চিহ্নিত অপশনের মধ্যে Step Father/Mother সিলেক্ট করতে হবে। Step Father/Mother না থাকলে অবশ্যই N/A সিলেক্ট করতে হবে। সকল তথ্য সঠিকভাবে পূরণ করার পর Save & Next বাটনে ক্লিক করতে হবে।

| Admin Panel: ×                       | CCA ADMISSION × +                           |                                 |                    | 🥮 বায়ালো 🔳 Bi       | joy Classic 🗸 💽 🎽            | 0 -                  | ٥               |
|--------------------------------------|---------------------------------------------|---------------------------------|--------------------|----------------------|------------------------------|----------------------|-----------------|
| $\rightarrow$ C A Not secure   cca.  | asianpowerbd.com/step                       |                                 |                    |                      |                              | Q ☞ ☆                | * 2             |
|                                      |                                             |                                 |                    | Home                 | O Logout Change Passwo       | rd FAQ User Guide    | Contact         |
|                                      |                                             | Cadet Colleges A                | dmission - 2022    |                      |                              |                      |                 |
|                                      | Your Ap                                     | plication will be exp           | ired within        | : 0d 14h 54m 12      | S                            |                      |                 |
| ਓ∕ Step 1<br>Personal & Family Info. | び Step 2<br>Educational Information         | ど Step 3<br>Contact Information | ල් S<br>Exam Media | tep 4<br>um & Center | Step 5<br>College Preferance | ি Step 6<br>Quota    |                 |
|                                      |                                             | Step Father's /                 | ' Mother's Info    |                      |                              |                      |                 |
| 2 Personal Info                      | ○ N/A ● STEP FATHER<br>Personal Information | O STEP MOTHER                   |                    |                      |                              |                      |                 |
| L Father's Info                      | NAME*                                       |                                 |                    | LATE*                |                              |                      | _               |
| L Mother's Info                      | NID*                                        |                                 |                    | Select               |                              |                      | ~               |
| L Step Father's / Mother's Info      |                                             |                                 |                    |                      |                              |                      |                 |
|                                      | MARITAL STATUS*                             |                                 |                    | CONTACT NUMBER*      |                              |                      |                 |
| L Guardain's Info                    | Select                                      |                                 | ~                  |                      |                              |                      |                 |
| 1 Sibling's Info                     | RELIGION*                                   |                                 |                    | AGE*                 |                              |                      |                 |
|                                      | Select                                      |                                 | ~                  |                      |                              |                      |                 |
|                                      | NID UPLOAD                                  |                                 |                    |                      |                              | Save & Next          | )               |
|                                      | Choose File No file chosen                  |                                 |                    |                      |                              |                      |                 |
| ight Reserved @ Governing Body of C  | Cadet Colleges                              |                                 |                    |                      |                              | Terms & Conditions F | rivacy Po       |
| 오 타 📀 🔳                              | 🕲 🙉 🤞 📝 🛤 🐂                                 |                                 |                    |                      | 🖒 25°C Mostly sunny          | へ De 💽 🛥 🕩 🧖 24-     | 05 AM<br>Nov-21 |

# Step Father/Mothers Information সঠিকভাবে পূরণ করার পর Guardian Information প্রদর্শিত হবে। উক্ত পেইজে পরীক্ষার্থীর অভিভাবক হিসেবে মনোনীত ব্যক্তির তথ্য সঠিকভাবে পূরণ করতে হবে। প্রথমত লাল তীর চিহ্নিত অপশনের মধ্যে অভিভাবক যদি পিতা/মাতা হয়ে থাকে তাহলে Father/Mother সিলেক্ট করতে হবে। অভিভাবক যদি পিতা/মাতা ব্যতিত অন্য কোন ব্যক্তি হয়ে থাকে তাহলে অবশ্যই Other সিলেক্ট করতে হবে এবং সকল তথ্য সঠিকভাবে পূরণ করার পর Save & Next বাটনে ক্লিক করতে হবে।

|                                     | Your                                | Cadet Colleges                  | Admission - 2022                 | n 15s                          |                    |
|-------------------------------------|-------------------------------------|---------------------------------|----------------------------------|--------------------------------|--------------------|
| ⓒ Step 1<br>Personal & Family Info. | 区 Step 2<br>Educational Information | © Step 3<br>Contact Information | C Step 4<br>Exam Medium & Center | ⓒ Step 5<br>College Preferance | ලි Step 6<br>Quota |
|                                     |                                     | Guarda                          | ain's Info                       |                                |                    |
| Personal Info                       | ○ FATHER ○ MOTHER ● O               | THER                            |                                  |                                |                    |
| Father's Info                       | NAME*                               |                                 | NID*                             |                                |                    |
| Mother's Info                       | PASSPORT NUMBER                     |                                 | CONTACT NUMB                     | ER*                            |                    |
| Step Father's / Mother's Info       |                                     |                                 |                                  |                                |                    |
| Guardain's Info                     | Choose File No file chosen          |                                 |                                  |                                |                    |
| Sibling's Info                      |                                     |                                 |                                  |                                |                    |
|                                     | Educational Qualification           |                                 |                                  |                                |                    |
|                                     | EDUCATIONAL QUALIFICATION*          |                                 | QUALIFICATION I                  | DETAILS*                       |                    |
|                                     | coor startment                      |                                 |                                  |                                |                    |
|                                     |                                     |                                 |                                  |                                | Save & Next        |

# Guardian Information সঠিকভাবে পূরণ করার পর Siblings Information প্রদর্শিত হবে। উক্ত পেইজে পরীক্ষার্থীর ভাই/বোনে তথ্য সঠিকভাবে পূরণ করতে হবে। প্রথমত লাল তীর চিহ্নিত অপশনের মধ্যে ভাই/বোন বর্তমানে ক্যাডেট অথবা এক্স ক্যাডেট হয়ে থাকলে তা সিলেক্ট করতে হবে। ভাই/বোন যদি ক্যাডেট না হয় তাহলে অবশ্যই Other সিলেক্ট করতে হবে এবং সকল তথ্য সঠিকভাবে পূরণ করার পর Save & Next বাটনে ক্লিক করতে হবে।

| ::Admin Panel:: ×                   | CCA ADMISSION × +                 |                               | 😅 বায়ালো                        | Bijoy Classic 🗸 🕙 🎽               | o – 0                      |
|-------------------------------------|-----------------------------------|-------------------------------|----------------------------------|-----------------------------------|----------------------------|
| → C ▲ Not secure   cca.as           | sianpowerbd.com/sibling           |                               |                                  |                                   | ् छ 🕁 🛊 🛔                  |
|                                     |                                   |                               | 1                                | lome O Logout III Change Password | FAQ User Guide Contac      |
|                                     |                                   | Cadet Colleges                | Admission - 2022                 |                                   |                            |
|                                     | Your A                            | pplication will be exp        | oired within : 0d 14h 41m        | 25s                               |                            |
| ⓒ Step 1<br>Personal & Family Info. | Step 2<br>Educational Information | Step 3<br>Contact Information | ☞ Step 4<br>Exam Medium & Center | び Step 5<br>College Preferance    | ビ Step 6<br>Quota          |
|                                     |                                   | Siblir                        | ıg's Info                        |                                   |                            |
| L Personal Info                     | • CADET O EX-CADET                | O OTHER                       |                                  |                                   |                            |
| L Father's Info                     | NAME*                             |                               | AGE*                             |                                   |                            |
| 1 Mother's Info                     | RELATION WITH APPLICANT*          |                               |                                  |                                   |                            |
| Step Father's / Mother's Info       | BROTHER                           |                               | ~                                |                                   |                            |
| L Guardain's Info                   | Educational Information           |                               |                                  |                                   |                            |
| L Sibling's Info                    | CADET COLLEGE*                    |                               | CLASS*                           |                                   |                            |
|                                     | Select                            |                               | •                                |                                   |                            |
|                                     | CADET NUMBER*                     |                               |                                  |                                   | Save & Next                |
| ght Reserved @ Governing Body of Ca | adet Colleges                     |                               |                                  |                                   | Terms & Conditions Privacy |
| 오 바 👩 🔳                             | 🔇 😰 📫 🥖 🖾 📮                       |                               |                                  | 25°C Mostly sunny                 | へ De 💽 🛥 🕩 🤅 9:18 AM       |

# Siblings Information সঠিকভাবে পূরণ করার পর উক্ত আবেদন ফরমের ১ম ধাপ (1<sup>st</sup> Step) সম্পন্ন হবে এবং ২য় ধাপ (2<sup>nd</sup> Step) প্রার্থীর শিক্ষাগত তথ্য (Educational Information) প্রদর্শিত হবে। উক্ত পেইজে পরীক্ষার্থীর ৫ম এবং ৬ষ্ঠ শ্রেণির সকল তথ্য সঠিকভাবে পূরণ করার পর Save & Next বাটনে ক্লিক করতে হবে।

| Admin Panel:: X S CCA ADMISSION X +                                  |                                 | 🖬 বায়ালো 💈                      | English 🗸 🕙 🎽                  | • - •                                       |
|----------------------------------------------------------------------|---------------------------------|----------------------------------|--------------------------------|---------------------------------------------|
| → C A Not secure   cca.asianpowerbd.com/education                    |                                 |                                  |                                | Q 🖻 🕁 🗯 🕯                                   |
|                                                                      |                                 | н                                | ome 🕐 Logout 🗘 Change Password | d FAQ User Guide Conta                      |
|                                                                      |                                 |                                  |                                |                                             |
|                                                                      | Cadet Colleges A                | Admission - 2022                 |                                |                                             |
| Your A                                                               | pplication will be exp          | bired within : 0d 14h 36m        | 5s                             |                                             |
| ⓒ Step 1 ⓒ Step 2<br>Personal & Family Info. Educational Information | ビ Step 3<br>Contact Information | び Step 4<br>Exam Medium & Center | び Step 5<br>College Preferance | ビ Step 6<br>Quota                           |
|                                                                      | Educatio                        | onal Info                        |                                |                                             |
| PSC / Equivalent Exam                                                |                                 |                                  |                                |                                             |
| CERTIFICATE NUMBER                                                   |                                 | RESULT*                          |                                |                                             |
|                                                                      |                                 |                                  |                                |                                             |
| PASSING YEAR*                                                        |                                 | UPLOAD CERTIFICATE               |                                |                                             |
|                                                                      |                                 | Choose File No file chosen       |                                |                                             |
| Class Five Academic Information                                      |                                 |                                  |                                |                                             |
| MEDIUM/VERSION *                                                     |                                 | LOCATION OF SCHOOL *             |                                |                                             |
| Select                                                               | ~                               | Select                           |                                | ~                                           |
| My School does not match.                                            |                                 |                                  |                                |                                             |
| SCHOOL*                                                              |                                 | ROLL*                            |                                | Save & Next                                 |
| Select                                                               | ~                               |                                  |                                |                                             |
| ght Reserved @ Governing Body of Cadet Colleges                      |                                 |                                  |                                | Terms & Conditions Privacy                  |
| ୍ର Hi 📀 🖪 🖻 🕼 🤞 📝 🖼 🐂                                                | K                               |                                  | Ċ 25°C Mostly sunny            | ∧ D C ← C → C → C → C → C → C → C → C → C → |

# 2<sup>nd</sup> Step - Educational Information সঠিকভাবে পূরণ করার পর উক্ত আবেদন ফরমের ৩য় ধাপ (3<sup>rd</sup> Step) যোগাযোগের তথ্যাদি (Contact Information) প্রদর্শিত হবে। উক্ত পেইজে পরীক্ষার্থীর স্থায়ী/বর্তমান ঠিকানা, যোগাযোগের নম্বরসহ অন্যান্য সকল তথ্য সঠিকভাবে পূরণ করার পর Save & Next বাটনে ক্লিক করতে হবে।

| 7 O A Not secure   ccalasianpowerba.com/contact                     |                                |                            |                                | ч ш ж <b>ж</b> 着          |
|---------------------------------------------------------------------|--------------------------------|----------------------------|--------------------------------|---------------------------|
| •                                                                   |                                |                            | Home O Logout Change Passwor   | rd FAQ User Guide Contact |
|                                                                     | Cadet                          | Colleges Admission - 2022  |                                |                           |
|                                                                     | Your Application will          | be expired within : 0d 14h | 21m 37s                        |                           |
| ⓒ Step 1 ⓒ Step 2<br>Personal & Family Info. Educational Informatio | で Step 3<br>Contact Informatio | n Exam Medium & Center     | ど Step 5<br>College Preferance | ⓒ Step 6<br>Quota         |
|                                                                     |                                | Contact Info               |                                |                           |
| Contact Info                                                        |                                |                            |                                |                           |
| ONTACT NUMBER*                                                      |                                | EMAIL                      |                                |                           |
| 01778638039                                                         |                                | shajualahe@gmail.com       |                                |                           |
| Permanent Address                                                   |                                |                            |                                |                           |
| IVISION*                                                            |                                | DISTRICT*                  |                                |                           |
| Select                                                              |                                | Select                     |                                | ~                         |
| PAZILA*                                                             |                                | ADDRESS*                   |                                | 2                         |
| Select                                                              |                                | ~                          |                                |                           |
|                                                                     |                                |                            |                                |                           |
|                                                                     |                                |                            |                                | Save & Next               |
|                                                                     |                                |                            |                                |                           |

# ৩য় ধাপ (3<sup>rd</sup> Step) সঠিকভাবে পূরণ করার পর উক্ত আবেদন ফরমের ৪র্থ ধাপ (4<sup>th</sup> Step) পরীক্ষার মাধ্যম, পরীক্ষার্থীর লিঙ্গ এবং পরীক্ষা কেন্দ্রের তথ্যাদি সঠিকভাবে পূরণ করার পর Save & Next বাটনে ক্লিক করতে হবে।

|                                         |                                   | Cadet Colleges A              | Admission - 2022                |        |                                |                   |     |
|-----------------------------------------|-----------------------------------|-------------------------------|---------------------------------|--------|--------------------------------|-------------------|-----|
|                                         | Your Applic                       | ation will be exp             | ired within : 0d                | 14h 15 | m 26s                          |                   |     |
| ⓒ Step 1<br>Personal & Family Info. Edu | で Step 2<br>ucational Information | Step 3<br>Contact Information | ⓒ Step 4<br>Exam Medium & Cente |        | ଔ Step 5<br>College Preferance | ビ Step 6<br>Quota |     |
|                                         |                                   | Medium &                      | Centre Info                     |        |                                |                   |     |
| GENDER*                                 |                                   |                               | MEDIUM OF APPEARING             | EXAM * |                                |                   |     |
| MALE                                    |                                   | ~                             | BANGLA                          |        |                                |                   | ~   |
| EXAM CENTRE*                            |                                   |                               |                                 |        |                                |                   |     |
| Jhenaidah Cadet College                 |                                   | ~                             |                                 |        |                                |                   |     |
|                                         |                                   |                               |                                 |        |                                | Save & N          | ext |
|                                         |                                   |                               |                                 |        |                                |                   |     |
|                                         |                                   |                               |                                 |        |                                |                   |     |
|                                         |                                   |                               |                                 |        |                                |                   |     |

# 8র্থ ধাপ (4<sup>th</sup> Step) সঠিকভাবে পূরণ করার পর উক্ত আবেদন ফরমের ৫ম ধাপ (5<sup>th</sup> Step) ক্যাডেট কলেজ চয়েস সিলেক্ট করতে হবে। এই পেইজে মেয়ে পরীক্ষার্থীদের জন্য ৩টি গার্লস ক্যাডেট কলেজ এবং ছেলেদের জন্য ৯টি ক্যাডেট কলেজ প্রদর্শিত হবে। প্রত্যেক প্রার্থীকে ক্রম অনুযায়ী ক্যাডেট কলেজ চয়েস সিলেক্ট করতে হবে এবং Save & Next বাটনে ক্লিক করতে হবে।

| → C ▲ Not secure   cca.asianpowerbd.com/preferance |                                          |                            |                                | Q & \$             |                |
|----------------------------------------------------|------------------------------------------|----------------------------|--------------------------------|--------------------|----------------|
|                                                    |                                          | Home O Logout              | Change Password                | FAQ User Guide     | Contact        |
|                                                    | Cadet Colleges Admission - 2             | 022                        |                                |                    |                |
| Your Applic                                        | ation will be expired with               | in : 0d 14h 1 <sup>.</sup> | lm 27s                         |                    |                |
| び Step 1 び Step 2<br>Personal & Family Info.       | び Step 3<br>Contact Information Exam Med | Step 4<br>ium & Center     | び Step 5<br>College Preferance | C Step 6<br>Quota  |                |
|                                                    | Preferance Info                          |                            |                                |                    |                |
| Cadet College                                      |                                          | ci                         | noice Serial                   |                    |                |
| Vymensingh Girls' Cadet College                    |                                          |                            |                                |                    |                |
| Feni Girls' Cadet College                          |                                          |                            | 1                              |                    |                |
| Joypurhat Girls' Cadet College                     |                                          |                            | 1                              |                    |                |
|                                                    |                                          |                            |                                | Sav                | ve & Next      |
|                                                    |                                          |                            |                                |                    |                |
| Right Reserved @ Governing Body of Cadet Colleges  |                                          |                            |                                | Terms & Conditions | Privacy Policy |
| P H 📀 🖪 😣 🕼 🍯 🥖 🛤 🐂                                |                                          |                            | 🙋 26°C Mostly sur              | ny ^ D 🕄 🖿 🕬 🦟     | 9:48 AM        |

# ৫ম ধাপ (5<sup>th</sup> Step) সঠিকভাবে পূরণ করার পর উক্ত আবেদন ফরমের ৬ষ্ঠ ধাপ (6<sup>th</sup> Step) কোটার তথ্য প্রদর্শিত হবে। উক্ত পেইজ হতে সরাসরি জেনারেল (সাধারণ প্রার্থী) এবং সামরিক কোটার প্রার্থীগণ সরাসরি General / Defence সিলেক্ট করতঃ পরবর্তী তথ্যসমূহ পূরণ করে Save & Next বাটনে ক্লিক করতে হবে। মুক্তিযোদ্ধা, ক্যাডেট কলেজ, উপজাতি এবং এমওডি কোটার প্রার্থীগণ সরাসরি কোটা সুবিধা ভোগ করতে পারবেন না। তাদেরকে অবশ্যই আবেদনের ৫ম ধাপ সম্পন্ন হওয়ার পর ই-বুথে গমন করতে হবে কোটা পূরণ করার জন্য।

| Admin Panel: x S                                                    | CCA ADMISSION × +                   |                                 | 🖬 বায়াজো                         | Bijoy Classic 🗸 💽 🎽            | • -                   | • • •        |
|---------------------------------------------------------------------|-------------------------------------|---------------------------------|-----------------------------------|--------------------------------|-----------------------|--------------|
|                                                                     |                                     |                                 | Home                              | C Logout Change Passwo         | ord FAQ User Guide    | Contact      |
|                                                                     |                                     | Cadet Colleges                  | Admission - 2022                  |                                |                       |              |
|                                                                     | Your Appl                           | ication will be ex              | pired within : 0d 14h             | 4m 49s                         |                       |              |
| 단 Step 1<br>Personal & Family Info.                                 | ピ Step 2<br>Educational Information | ど Step 3<br>Contact Information | び Step 4<br>Exam Medium & Center  | び Step 5<br>College Preferance | ピ Step 6<br>Quota     |              |
|                                                                     |                                     | Quc                             | ota Info                          |                                | Vau hava ta y         | vicit to     |
| ineral   Defence                                                    |                                     | <                               | O Freedom Fighter O Cadet College | e ○ Tribal ○ MoD               | You have to v         |              |
| my <ul> <li>Navy</li> <li>Air Force</li> <li>Other Banks</li> </ul> |                                     |                                 |                                   |                                | nearest E-Bo          | oth for      |
| Service Information                                                 |                                     |                                 |                                   |                                | avail followin        | ig Quota     |
| ERVICE ID NUMBER*                                                   |                                     |                                 |                                   |                                | L                     |              |
|                                                                     |                                     |                                 |                                   |                                |                       |              |
| PLOAD SERVICE ID                                                    |                                     |                                 |                                   |                                |                       |              |
| Choose File No file chosen                                          |                                     |                                 |                                   |                                |                       |              |
|                                                                     |                                     |                                 |                                   |                                |                       |              |
|                                                                     |                                     |                                 |                                   |                                | Save &                | Next         |
| nt Reserved @ Governing Body of C                                   | Cadet Colleges                      |                                 |                                   |                                | Terms & Conditions Pr | ivacy Policy |
| ନ म। 🌍 🔳 🔇                                                          | M 🚳 🖌 🕅 🦬                           |                                 |                                   | Ċ 26°C Mostly su               | nny ^ @ 😰 🖿 🕬 🥷 🤧     | 55 AM        |

# ৬ষ্ঠ ধাপ (6<sup>th</sup> Step) সঠিকভাবে পূরণ করার পর Save & Next বাটনে ক্লিক করার পর Application Preview বাটন প্রদর্শিত হবে। উক্ত বাটনে ক্লিক করে আবেদন ফরমের সকল তথ্য সঠিক ভাবে চেক করতে হবে। কোন ভুল লক্ষণীয় হলে তা সংশোধন করতে হবে এবং Final Submission বাটনে ক্লিক করতে হবে। উল্লেখ্য, ফরমটি Final Submission করার পর পরীক্ষার্থী কর্তৃক আর কোন পরিবর্তন বা কোন সংশোধণ করা সম্ভব হবে না। Final Submission এর পর Print Application Form বাটনে ক্লিক করে ফরম টি প্রিন্ট করতে হবে এবং সংরক্ষণ করতে হবে। উক্ত ফরমটি পরবর্তীতে নথিপত্রের সাথে কলেজে প্রেরণ করতে হবে।

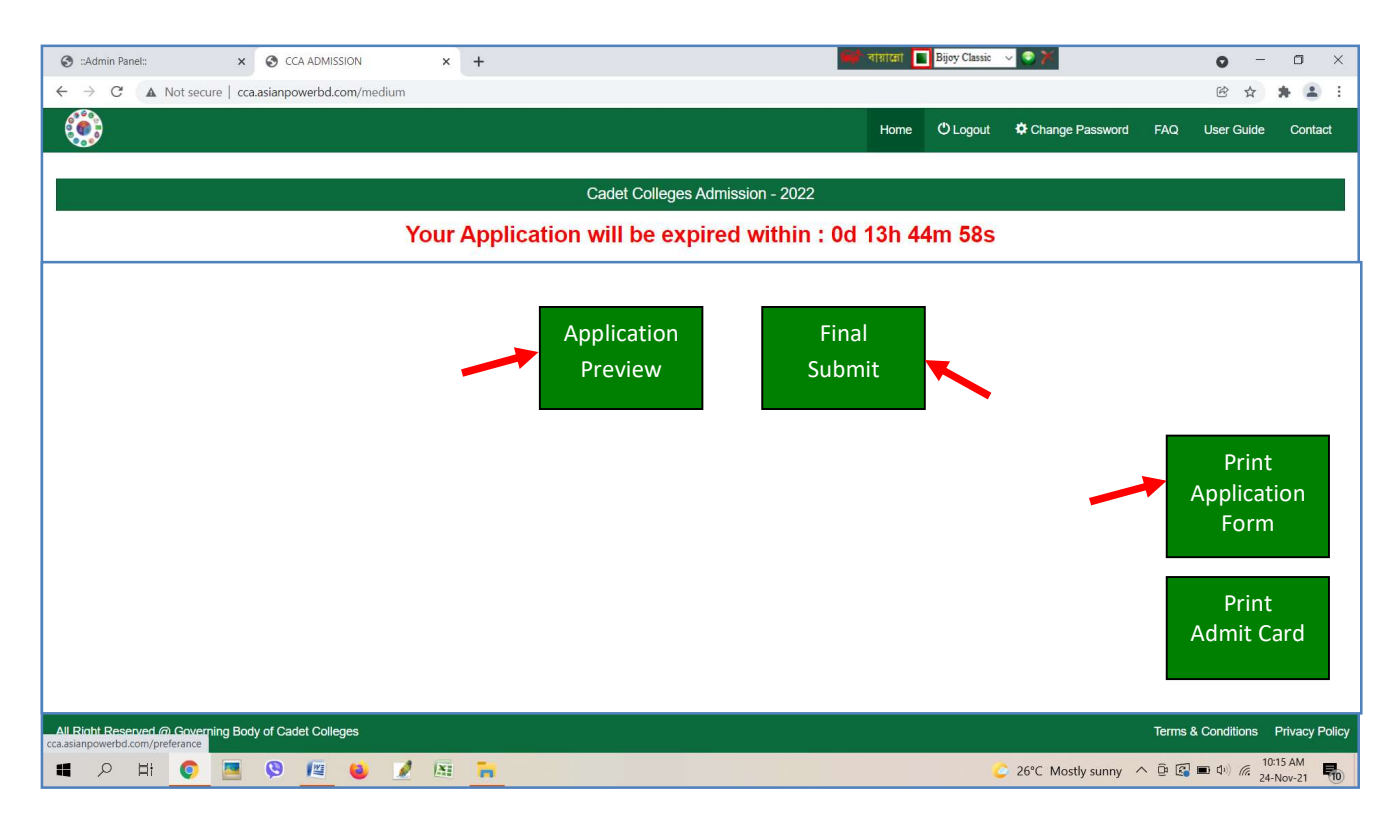